# Configurazione di Funk RADIUS per autenticare i client wireless Cisco con LEAP

## Sommario

Introduzione Prerequisiti Requisiti Componenti usati Convenzioni Configurazione Configurazione del punto di accesso o del bridge Configurazione del prodotto Funk Software, Inc., Steel-Belted Radius Creazione di utenti nel raggio con cinghie d'acciaio Informazioni correlate

# **Introduzione**

In questo documento viene descritto come configurare gli access point serie 340 e 350 e i bridge serie 350. Descrive anche come il prodotto <u>Funk Software, Inc.</u>, Steel-Belted Radius, funziona insieme al Light Extensible Authentication Protocol (LEAP) per autenticare un client wireless Cisco.

**Nota:** le parti di questo documento che fanno riferimento a prodotti non Cisco sono state scritte in base all'esperienza dell'autore con quel prodotto non Cisco, non sulla formazione formale. Sono concepiti per offrire vantaggi ai clienti Cisco e non come supporto tecnico. Per il supporto tecnico autorevole su prodotti non Cisco, contattare il supporto tecnico del prodotto per il fornitore.

# **Prerequisiti**

#### **Requisiti**

Le informazioni presentate in questo documento presuppongono che il prodotto Funk Software, Inc., Steel-Belted Radius, sia stato installato e funzioni correttamente. Presuppone inoltre che si stia ottenendo l'accesso amministrativo al punto di accesso o al bridge tramite l'interfaccia del browser.

#### Componenti usati

Per la stesura del documento, sono stati usati Cisco Aironet serie 340 e 350 Access Point e bridge serie 350. Le informazioni di questo documento si applicano a tutti i firmware VxWorks versione 12.01T e successive.

Le informazioni discusse in questo documento fanno riferimento a dispositivi usati in uno specifico ambiente di emulazione. Su tutti i dispositivi menzionati nel documento la configurazione è stata ripristinata ai valori predefiniti. Se la rete è operativa, valutare attentamente eventuali conseguenze derivanti dall'uso dei comandi.

## **Convenzioni**

Per ulteriori informazioni sulle convenzioni usate, consultare il documento <u>Cisco sulle convenzioni</u> nei suggerimenti tecnici.

# **Configurazione**

### Configurazione del punto di accesso o del bridge

Completare la procedura seguente per configurare il punto di accesso o il bridge.

 Nella pagina Stato riepilogo effettuare le operazioni riportate di seguito.Fare clic su Imposta.Fare clic su Protezione.Fare clic su Crittografia dati radio (WEP).Immettere una chiave WEP casuale (26 caratteri esadecimali) nello slot Chiave WEP 1.Impostare la dimensione della chiave su 128 bit.Fare clic su Apply (Applica).

| BR350-CLEAR                    | Root Radio                                                            | Data Encry                                                                        | ption C                                                    | ISCO SYSTEMS       |
|--------------------------------|-----------------------------------------------------------------------|-----------------------------------------------------------------------------------|------------------------------------------------------------|--------------------|
| Cisco 350 Series Bridge        | e 12.03T                                                              |                                                                                   |                                                            |                    |
| Мар Нер                        |                                                                       |                                                                                   |                                                            | Uptime: 01:45:05   |
| If VLANs are not end           | abled, set Radio Dat                                                  | a Encryption on this                                                              | page. If VLANs                                             | are enabled, Radio |
| Data Encryption is set         | independently for e                                                   | ach enabled VLAN t                                                                | hrough <u>VLAN</u>                                         | Setup.             |
| Use of Data Encryptic          | on by Stations is:                                                    | Not Availabl                                                                      | e                                                          |                    |
| Must se                        | t an Encryption Ke                                                    | y or enable Broadci                                                               | ast Key Rotatio                                            | n first            |
|                                |                                                                       | Onen                                                                              | Shared                                                     | Network-EAP        |
| Accept Authentication          | n Type:                                                               |                                                                                   |                                                            |                    |
| Require EAP:                   | ) [                                                                   |                                                                                   |                                                            |                    |
|                                |                                                                       |                                                                                   |                                                            |                    |
|                                | Transmit                                                              |                                                                                   |                                                            |                    |
|                                | With Key                                                              | Encryption                                                                        | ı Key                                                      | Key Size           |
| WEP Key 1:                     | -                                                                     | *******                                                                           | **                                                         | 128 bit 💌          |
| WEP Key 2:                     | -                                                                     |                                                                                   |                                                            | not set 💌          |
| WEP Key 3:                     | -                                                                     |                                                                                   |                                                            | not set 💌          |
| WEP Key 4:                     | -                                                                     |                                                                                   |                                                            | not set 💌          |
| I                              | Enter 40-bit WEP keys a<br>inter 128-bit WEP keys<br>This radio suppo | as 10 hexadecimal digits<br>as 26 hexadecimal digits<br>orts Encryption for all D | (0-9, a-f, or A-F).<br>s (0-9, a-f, or A-F).<br>ata Rates. |                    |
|                                |                                                                       | Apply OK                                                                          | Cancel                                                     | Restore Defaults   |
|                                | 1                                                                     | Map][Login][Help]                                                                 |                                                            |                    |
| Cisco 350 Series Bridge 12.037 | © Copyright                                                           | 2002 Cisco Systems, Inc.                                                          |                                                            | <u>credits</u>     |

Fare clic su OK.Modificare l'opzione Use of Data Encryption by Stations come indicato di seguito: alla crittografia completa.Selezionare le caselle Open (Apri) e Network EAP (Rete) nella riga Accetta tipo di

autenticazione.

| BR350-to-Radius R                  | oot Radio Da                                        | ta Encryptio                                                | n Cisco Systems         |
|------------------------------------|-----------------------------------------------------|-------------------------------------------------------------|-------------------------|
| Cisco 350 Series Bridge 12.03      | r                                                   |                                                             |                         |
| Map Help                           |                                                     |                                                             | 2003/07/10 09:30:53     |
| If VLANs are <i>not</i> enabled, s | et Radio Data Encry                                 | otion on this page. If V                                    | LANs are enabled, Radio |
| Data Encryption is set indepe      | endently for each enab                              | oled VLAN through <u>V</u>                                  | LAN Setup.              |
| Use of Data Encryption by S        | tations is: Full Encry                              | ption 🗸                                                     |                         |
|                                    | -                                                   | <i></i>                                                     |                         |
| Accent Authentication Trme:        | Open<br>V                                           | Shared                                                      | Network-EAP             |
| Require EAP:                       |                                                     |                                                             |                         |
|                                    |                                                     |                                                             |                         |
| Trans<br>With 1                    | mit<br>Kev                                          | Encryption Key                                              | Key Size                |
| WEP Key 1: 💿                       |                                                     |                                                             | 128 bit 💌               |
| WEP Key 2: -                       |                                                     |                                                             | not set 💌               |
| WEP Key 3: -                       |                                                     |                                                             | not set 💌               |
| WEP Key 4: -                       |                                                     |                                                             | not set 💌               |
| Enter 40                           | -bit WEP keys as 10 hex                             | adecimal digits (0-9, a-f, o                                | r A-F).                 |
| Enter 128                          | 3-bit WEP keys as 26 he<br>This radio supports Encr | tadecimal digits (0-9, a-f, c<br>yption for all Data Rates. | or A-F).                |
|                                    |                                                     |                                                             |                         |
|                                    | Anni                                                | v OK Cancel                                                 | Pestore Defaults        |
|                                    |                                                     |                                                             | Restore Deladits        |
|                                    | [Map][Lo                                            | <u>zin][Help]</u>                                           |                         |

Fare clic su OK.

2. Dalla pagina Impostazione protezione, fare clic su Authentication Server (Server di autenticazione) e nella pagina inserire le seguenti voci:Nome server/IP: Immettere l'indirizzo IP o il nome host del server RADIUS.Segreto condiviso: Immettere la stringa esatta del server RADIUS per il punto di accesso o il bridge.Sul server Usa per: per questo server RADIUS, selezionare la casella di controllo Autenticazione EAP.

| BR350-to-Radius                | Authentica            | tor Co       | onfiguration             |                        | Cisco S             | Y S T E M S |
|--------------------------------|-----------------------|--------------|--------------------------|------------------------|---------------------|-------------|
| Cisco 350 Series Bridge I      | 2.03T                 |              |                          |                        |                     |             |
| Map Help                       |                       |              |                          |                        | 2003/07/10 09:45:11 |             |
| 802.1X Protocol Vers           | tion (for EAP Authe   | entication): | 802.1x-2001 💌            |                        |                     |             |
| Primary Server Reatte          | mpt Period (Min.):    |              | 0                        |                        |                     |             |
|                                |                       |              |                          |                        |                     | Max         |
| Server Name/IP                 | Server Type           | Port         | Shared Secret            | Retra                  | n Int (sec)         | Retran      |
| 172.30.1.124                   | RADIUS -              | 1812         | *****                    | 5                      |                     | 3           |
| Use server for: 🔽 EA           | P Authentication      | MAC A        | ddress Authentication    | User Authentication    | MIP Authentication  |             |
|                                |                       | 1012         | *****                    |                        |                     | 6           |
| Use server for                 | P Authentication      | MAC A        | ddress Authentication    | User Authentication    | MIP Authentication  | P           |
|                                |                       |              |                          |                        |                     |             |
|                                | RADIUS -              | 1812         | *****                    | 5                      |                     | 3           |
| Use server for: 🔽 EA           | AP Authentication     | MAC A        | ddress Authentication    | User Authentication    | MIP Authentication  |             |
|                                | RADIUS -              | 1812         | *****                    | -                      |                     | 3           |
| Use server for: VEA            | P Authentication      | MACA         | ddress Authentication    | User Authentication    | MIP Authentication  |             |
|                                |                       |              |                          |                        |                     |             |
| Note: For each aut             | hentication function, | , the most : | recently used server is  | s shown in green text. |                     |             |
|                                |                       |              |                          | Apply OK               | Cancel Restore E    | )efaults    |
|                                |                       |              | [Map][Login][Help]       | 1                      |                     |             |
| Cisco 350 Series Bridge 12.03T |                       | © Copyright  | 2002 Cisco Systems, Inc. |                        |                     | credits     |

3. Una volta configurati i parametri al punto 2, fare clic su **OK**.Con queste impostazioni, il punto di accesso o il bridge è pronto per autenticare i client LEAP su un server RADIUS.

#### Configurazione del prodotto Funk Software, Inc., Steel-Belted Radius

Completare la procedura seguente per configurare il prodotto Funk Software, Inc., Steel-Belted Radius, per comunicare con il punto di accesso o il ponte. Per informazioni più complete sul server, consultare il documento <u>Funk Software</u>.

**Nota:** le parti di questo documento che fanno riferimento a prodotti non Cisco sono state scritte in base all'esperienza dell'autore con quel prodotto non Cisco, non sulla formazione formale. Sono concepiti per offrire vantaggi ai clienti Cisco e non come supporto tecnico. Per il supporto tecnico autorevole su prodotti non Cisco, contattare il supporto tecnico del prodotto per il fornitore.

1. Scegliere Aggiungi dal menu Client RAS per creare un nuovo client

|     | Add New RAS  | Client         | X |
|-----|--------------|----------------|---|
|     | Client name: | Any RAS client |   |
| RAS |              | OK. Cancel     |   |

2. Configurare i parametri per nome client, indirizzo IP e marca/modello.**Nome client**: Immettere il nome del punto di accesso o del bridge.**Indirizzo IP:** Immettere l'indirizzo del punto di

accesso o del ponte che comunica con il raggio cinturato in acciaio.**Nota:** Il server RADIUS visualizza il punto di accesso o il bridge come client RADIUS.**Marca/modello**: Selezionare **Cisco Aironet Access** 

| Point.            |                    |                                 |             |        |
|-------------------|--------------------|---------------------------------|-------------|--------|
| 🥝 Steel-Belted Ra | adius Enterprise E | dition (CISCO-FHA0VD6BF)        |             |        |
| File Help         |                    |                                 |             |        |
| C Servers         | Client name:       | CISCO AP                        | •           | Add    |
| RAS Clients       | IP address:        | 172.30.1.103                    |             | Remove |
| O Users           | Make/model:        | Cisco Aironet Access Point      | •           |        |
| O Profiles        |                    |                                 | <u> </u>    |        |
| O Proxy           |                    |                                 | Vendor Info |        |
| C Tunnels         |                    | Edit authentication shared      | secret      |        |
| C IP Pools        |                    | Use different shared secret for | accounting  |        |
| C IPX Pools       |                    | Edit accounting shared s        | ecret       |        |
| C Access          |                    | Accume down if no kooppling     |             |        |
| C Configuration   |                    | packets after (seconds):        |             |        |
| O Statistics      |                    |                                 |             |        |
|                   | IP address pool:   | <none></none>                   | •           |        |
|                   |                    |                                 |             | Save   |

#### 3. Fare clic su Modifica segreto condiviso

|                 | Enter shared secret  |           |        | ×   |                   |
|-----------------|----------------------|-----------|--------|-----|-------------------|
|                 | Enter shared secret: | <br>ecret |        |     |                   |
| autenticazione. | Set                  | Validate  | Cancel | Imm | ettere la stringa |

Reset

# esatta corrispondente a quella del punto di accesso o del bridge per il server.Fare clic su **Imposta** per tornare alla finestra di dialogo precedente.Fare clic su **Salva**.

- 4. Cercare il file EAP.INI che si trova nella cartella di installazione di Steel-Belted Radius (su un PC basato su Windows, questo file si trova normalmente in **C:\Radius\Services**).
- 5. Verificare che LEAP sia un'opzione per EAP-Type.Un file di esempio è simile al seguente: [Native-User]

```
EAP-Only = 0
First-Handle-Via-Auto-EAP = 0
EAP-Type = LEAP, TTLS
```

- 6. Salvare il file EAP.INI modificato.
- 7. Arrestare e riavviare il servizio RADIUS.

#### Creazione di utenti nel raggio con cinghie d'acciaio

Questa sezione descrive come creare un nuovo utente nativo (locale) con il prodotto Funk Software, Inc., Steel-Belted Radius. Se è necessario aggiungere un utente di dominio o di gruppo di lavoro, contattare <u>Funk Software</u> per assistenza. Le voci utente native richiedono l'immissione del nome utente e della password nel database locale Steel-Belted Radius. Per tutti gli altri tipi di voci utente, Steel-Belted Radius si basa su un altro database per convalidare le credenziali di un utente.

| <i>4</i> 5 | iteel-Belted Ra | dius Enterprise I | Edition (CISC        | O-FHAOVD6BF)       |              |              |
|------------|-----------------|-------------------|----------------------|--------------------|--------------|--------------|
| File       | Help            |                   |                      |                    |              |              |
| 0          | Servers         | User name:        | TEST                 |                    | •            | Add          |
| 0          | RAS Clients     | User type:        | Native User          |                    | Set password | Remove       |
| ۲          | Users           |                   |                      |                    |              |              |
| 0          | Profiles        | Check list at     | ttributes            | Return list attrib | utes         |              |
| С          | Proxy           | -                 |                      |                    |              |              |
| С          | Tunnels         |                   |                      |                    |              | ~            |
| С          | IP Pools        |                   |                      |                    |              | $\mathbf{v}$ |
| О          | IPX Pools       |                   |                      |                    |              |              |
| 0          | Access          |                   |                      |                    |              |              |
| С          | Configuration   | I                 |                      | 1                  |              |              |
| 0          | Statistics      |                   | Ins                  | Edit               | Del          |              |
|            |                 |                   |                      |                    |              |              |
|            |                 | Maximum cor       | ncurrent conne       | ections:           |              | Save         |
|            |                 | Profile name:     | <no profile=""></no> |                    | •            | Reset        |

Completare la procedura seguente per configurare un utente nativo in Steel-Belted Radius:

1. Scegliere Aggiungi dal menu Utenti per creare un nuovo

| Add New User  |        |         |        | × |
|---------------|--------|---------|--------|---|
| Native        | Domain | SecurID | 1      |   |
|               |        |         |        |   |
|               |        |         |        |   |
| Enter user na | me:    |         |        |   |
|               |        |         |        |   |
|               |        |         |        |   |
|               |        |         |        |   |
|               |        |         |        |   |
|               |        |         |        |   |
|               |        |         |        |   |
|               | Of     |         | Cancel |   |
|               |        |         |        |   |

utente.

- 2. Fare clic sulla scheda **Native**, immettere il nome utente nel campo e fare clic su **OK**.La finestra di dialogo Aggiungi nuovo utente si chiude.
- 3. Nella finestra di dialogo Utenti selezionare l'utente e fare clic su Imposta

| Enter User Passv | vord               | <u>&gt;</u>        |
|------------------|--------------------|--------------------|
| Enter password:  |                    |                    |
| 🔲 Unmask pass    | word               |                    |
| Allow PAP of     | r CHAP             |                    |
| C Allow PAR o    | nlu (encrupt passi | and in details and |

password.

- 4. Immettere la password per l'utente e fare clic su Imposta.
- 5. Nella finestra di dialogo Utenti fare clic su Salva per creare l'utente.

# Informazioni correlate

- <u>Configurazione della protezione</u>
- Software Funk
- WLAN (Wireless LAN)
- <u>Supporto tecnico Cisco Systems</u>